## Argomenti

Informazioni su Spool Manager e Despooler Spool Manager

## Informazioni su Spool Manager e Despooler

Per stampare un documento, il driver per le stampanti EPSON della serie Stylus convertono il lavoro di stampa in un <u>file giornale</u>. Per <u>liberare</u> il più rapidamente possibile la vostra applicazione dallimpegno della stampa, EPSON Spool Manager invia questo file giornale al <u>directory di spool di default</u>. Lo Spool Manager assegna il file giornale a una <u>coda</u> di stampa. Quando il file giornale raggiunge la coda di stampa, lo Spool Manager lo invia al Despooler e quindi alla stampante.

Il Despooler, quando riceve il file giornale, appare sullo schermo per mostrare il progredire della stampa stato della stampante con informazioni quali la mancanza di carta. In ambiente Windows 95, il Despooler comprende anche lo <u>Status Monitor</u>, che offre più informazioni sullo stato della stampante e linchiostro disponibile..

Lo Spool Manager consente di controllare il Despooler, le code di stampa e i file giornale. Esso consente inoltre la stampa in rete.

Lo Spool Manager sia avvia automaticamente quando viene dato il comando di stampa sulla stampante dalla vostra applicazione. Lo Spool Manager rimane unicona attiva sulla scrivania di Windows fino a che non lo chiudete deliberatamente o uscite da Windows. La sua icona è la seguente::

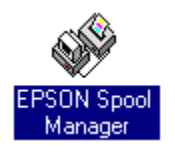

Potete anche avviare lo Spool Manager direttamente dal gruppo EPSON in Windows facendo un doppio clic sulla sua icona.

*Nota:* Il Despooler appare allo schermo quando un file giornale è inviato alla stampante. Se non volete che questo appaia, disattivate lopzione **Mostra icona Despool** nel menu <u>Vista</u> dello Spool Manager.

#### Vedere anche

Spool Manager

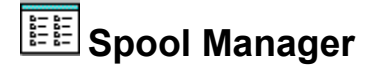

#### Coem accedere allo Spool Manager:

Fate un doppio clic sulla sua icona che è presente nel gruppo EPSON sulla scrivania di Windows. Appare la finestra Spool Manager:

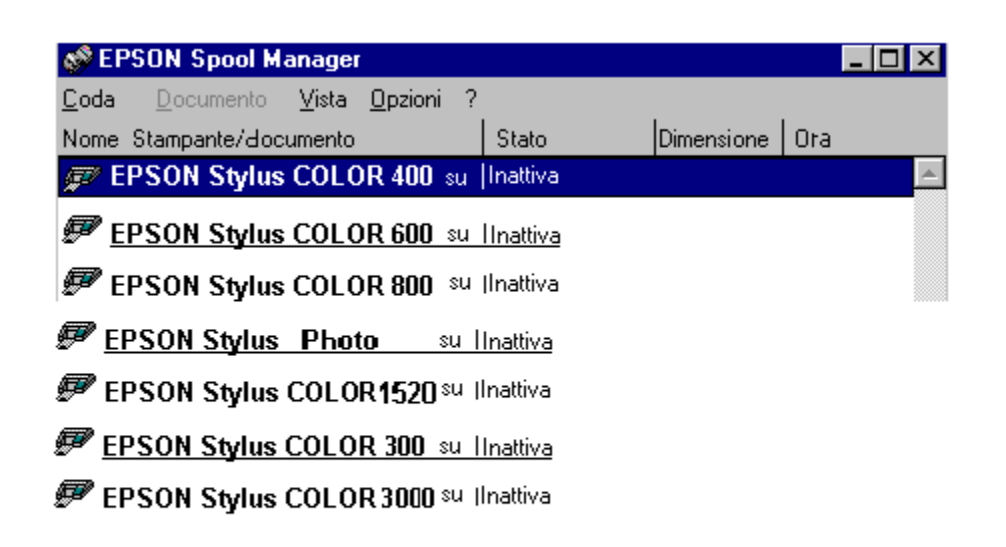

La finestra Spool Manager mostra lelenco delle code delle stampanti EPSON Stylus. <u>I file giornale</u> in stampa o in attesa di essere stampati appaiono nella rispettiva coda.

#### Code

Le code visualizzate in testo normale sono quelle supportate da EPSON Stylus Series printing system. Le code visualizzate in grigio sono quelle supportate da altri driver Windows.

Per modificare le opzioni di una <u>coda di stampa</u> EPSON, fate un doppio clic sul nome della coda oppure un clic per selezionarla e quindi scegliete unopzione.

#### File giornale

La finestra Spool Manager mostra i file giornale nelle loro code. Se fate un doppio clic su un file giornale, appare una finestra di dialogo che contiene informazioni sui file giornale, come ad esempio le dimensioni e lo stato. Usando questa finestra di dialogo è possibile bloccare la stampa di un file, mettere un file in attesa di stampa, cancellare un file o riaccodarlo per una stampa in un secondo tempo.

E anche possibile fare clic su un file per selezionarlo e quindi scegliere unopzione dal menu Documenti

Dallo Spool Manager è possibile selezionare i seguenti menu:

Menu Code

Menu Documenti

<u>Menu Vista</u>

<u>Menu Opzioni</u>

Menu Aiuto

## II Menu Code

Il menu <u>**Code**</u> dello Spool Manager consente di gestire completamente le code di stampa, scegliendo se sospendere la stampa, rimandarla, consentire la stampa di <u>file giornale</u> e identificare la coda come locale o remota (stampa in rete). Queste opzioni sono edscritte qui di seguito.

## Trattenere o rilasciare la coda

#### Per trattenere o rilasciale una coda:

- 1 Selezionate una coda nella finestra Spool Manager.
- 2 Fate clic sul menu Code.
- 3 Fate clic sullopzione **Trattieni** del menu Code.

Un segno accanto accanto allopzione Trattieni segnala che quella coda è momentaneamente sospesa. Quando una coda è in questo stato, lo Spool Manager mette un simbolo di attesa sullicona della stampante: i file giornale accodati per la stampa sono posti così in attesa.

### Uso del Print Manager di Windows

Il Despooler EPSON invia normalmente i file alla stampante.

#### Per avviare i lavori alla stampa attraverso il Print Manager di Windows:

- 1 Nella finestra dello Spool Manager, fate un doppio clic sulla coda o fate clic sulla coda e selezionate lopzione **Setup** nel menu **Code**.
- 2 Selezionate lopzione **Usa Print Manager per questa porta** e fate clic sul pulsante **Ok**.

#### Stampa in rete

LEPSON Stylus Series printing system consente di inviare file giornale dal vostro computer (host) a un directory condiviso su un server di rete. Questi file possono essere così stampati da un altro computer (remoto) che però disponga dello Spool Manager EPSON e del driver EPSON Stylus. Seguite questa procedura per installare il sistema sullhost e sui computer remoti.

#### Installazione su host:

- 1 Nella finestra dello Spool Manager, fate un doppio clic sulla coda o fate clic sulla coda e selezionate lopzione **Setup** nel menu **Code**.
- 2 Fate clic sul pulsante **Spool a stampante remota**.
- 3 Fate clic su **Sfoglia** e selezionate il directory condiviso sul server che deve ricevere i file giornale dallo Spool Manager.

#### Installazione su computer remoto:

- 1 Installate IEPSON Stylus Series printing system e i driver necessari.
- 2 Selezionate licona Spool Manager nel gruppo EPSON della scrivania di Windows.
- 3 Fate un doppio clic sulla coda o fate clic sulla coda e selezionate lopzione **Setup** nel menu **Code**.

- 4 Selezionate **Despool remoto** e fate clic sullopzione **Stampa da coda remota**.
- 5 Fate clic su **Sfoglia** e selezionate il directory condiviso sul server che contiene i file giornale ricevuti dai computer host.
- 6 Lo Spool Manager identifi ca i file giornale e li avvia alla stampa.

## Vedere anche

Menu Opzioni

## Il menu Documenti

Il menu Documenti dello Spool Manager consente di gestire i <u>file giornale</u> presenti nella <u>coda</u>EPSON Stylus. Usando questo menu potete gestire completamente i file cancellandoli dalla coda, rimandandone la stampa o riaccodandoli per una successiva stampa.

Per selezionare una di queste opzioni per uno specifico file giornale, fate clic sul file giornale quindi su Documenti e scegliete unopzione. Quando unopzione del menu Documenti è attiva appare un piccolo segno accando a essa. Per disattivare unopzione, fate nuovamente clic su di essa.

## II Menu Vista

Il menu **Vista** dello Spool Manager consente di selezionare le informazioni visualizzate dallEPSON Spool Manager. Usando questo menu potete anche specificare dove volete che appaia la finestra del Despooler EPSON quando selezionate Stampa nella vostra appliacazione. Quando unopzione del menu Vista è attiva appare un piccolo segno accando a essa. Per disattivare unopzione, fate nuovamente clic su di essa.

Se disattivate licona Mostra Despooler, la finestra del Despooler non appare quando inviate il lavoro di stampa alla stampante. La finestra del Despooler appar4e, in ogni caso, quando si manifesta un errore.

## II Menu Opzioni

Il Menu **Opzioni** dello Spool Manager consente di specificare il <u>directory di spool di default</u>, impostare i timer e selezionare il font utilizzato nelle finestre dello Spool Manager.

## Directory di spool di default

Selezionate questa opzione per impostare il <u>directory di spool di default</u>. I file giornale verranno inviati a questo directory invece che al directory TEMP. Questa opzione è equivalente a quella presente nel <u>menu</u> <u>Code</u> dello Spool Directory con la differenza che questa si applica a tutte le code invece che a una sola di esse.

## Timer

Con lopzione Timer Setup è possibile impostare o aggiornare i timer.

#### Aggiorna timer

Lopzione **Aggiorna timer** imposta la frequenza di aggiornamento delle informazioni presenti nella finestra dell<u>EPSON Spool Manager</u>.

#### **Timer remoto**

Lopzione **Timer remoto** impone a uno Spool Manager remoto la frequenza della verifica della presenza di nuovi file giornale in un directory di rete.

Donsultate anche il menu Code per avere più informazioni sulla stampa in rete.

## Font

Lopzione Font consente di impostare il font di default usato per fisualizzare le informazioni nella finestra dello Spool Manager. Sono disponibili tutti i font installati in Windows. Questa opzione consente inoltre di selezionare laspetto dei font (corpo e stile).

#### Vedere anche

Menu Code

## II menu Aiuto

Il menu Aiuto dello Spool Manager offre tuttele informazioni necessarie per luso dello Spool Manager nonché informazioni sul copyright e la versione.

## Directory di spool di default

Il directory nel quale i dati di stampa vengono inviati nella prima fase di stampa. Il directory è normalmente indicato in una stringa dambiente DOS SET TEMP= nel file CONFIG.SYS.

Potete sostituire il Directory di spool di default selezionando lopzione **Directory di spool di default** nel menu **Opzioni** nello Spool Manager.

## **EPSON Status Monitor**

Lutility Status Monitor controlla lo stato della stampante in ambiente Windows 95. Quando individua un errore informa lutente con un apposito messaggio.

Potete usare questa utility anche per verificare quanto inchiostro rimane nelle cartucce.

Per usare lo Status Monitor, fate clic sullaletta Utility e fate un doppio clic sullicona EPSON Status Monitor.

## File giornale

Un file compatto che IEPSON Stylus Series printing system genera per la stampante. Un file giornale è limmagine esatta del documento pronta per la stampa e può essere ristampato a piacimento.

## Tempo di rilascio

Il tempo necessario a liberare la vostra applicazione dallimpegno della stampa. LEPSON Stylus Series printing system riduce questo tempo al minimo necessario per consentirvi di lavorare alla vostra applicazione mentre la stampa è in corso..

## Coda(e)

Una coda non è altro che un elenco di <u>file giornale</u> in stampa o in attesa di essere stampati. Le code sono sempre associate a una stampante locale o remota..

Lo Spool Managermostra il nome della stampante e la coda cui è associata. Lo Spool Manager pone un segnale di attesa quando la coda è in pausa. Potete mettere una coda in attesa con lopzione **Trattieni** del Menu Coda.

## Despooler

Il programma che prende i <u>file giornale</u> dallo Spool Managere li invia alla stampante. La finestra del Despooler appare sullo schermo quando riceve un file giornale e consente di interrompere, far riprendere e ristampare il file. Esso inoltre mostra lo stato corrente della stampante. Se usate Windows 95, lo Status Monitor appare nella parte bassa della finestra Despooler.

# Segnalazione automatica degli errori

Anche se avete disattivato **Mostra icona Despool** nel **menu Vista** dello Spool Manager, il Despooler EPSON appare quando si manifesta un errore come la mancanza di carta o lo stato di off line della stampante.